| UNIVERSITATEA TEHNICĂ      |                                    |                  |
|----------------------------|------------------------------------|------------------|
| 'GHEORGHE ASACHI" DIN IAŞI |                                    | Ediția: 1        |
|                            | MANUALUL DE UTILIZARE A APLICAȚIEI | Revizia: 0       |
|                            | "eRegistrator" PENTRU UTILIZATOR   |                  |
| SERVICIUL ADMINISTRATIV -  |                                    | Aprobat de SENAT |
| PATRIMONIU                 | COD: UTI.PG.01-IL.01-A3            | Data: 09.12.2008 |

# Manual de utilizare eRegistrator

v.1.01 Utilizator

© Media Smart Psiho Service

# CUPRINS

| Introducere                                    | 3  |
|------------------------------------------------|----|
| 1. Logarea                                     | 3  |
| 2. Crearea unui nou cont de utilizator         | 4  |
| 3. Pagina principală                           | 7  |
| 3.1. Confirmarea unui document                 | 10 |
| 3.2. Căutarea documentelor                     | 11 |
| 4. Caracteristicile unui document              | 14 |
| Listă de termeni folosiți                      | 19 |
| Anexa 1. Lista structurilor și departamentelor | 20 |

## Introducere

eRegistrator este o aplicație care permite înregistrarea documentelor unei organizații, evidența lor după destinatar/expeditor, urmărirea traseului documentelor, gestionarea documentelor folosind numărul unic de înregistrare, căutarea documentelor folosind multiple criterii, generarea de rapoarte. Programul permite unui număr nelimitat de utilizatori să vizualizeze informațiile despre documente și să efectueze diverse operațiuni asupra înregistrărilor.

## 1. Logarea

Pentru a intra în aplicație utilizatorul trebuie să se logheze cu un nume de utilizator și o parolă.

În câmpul *Utilizator* se va introduce nick-ul (numele de utilizator), iar în câmpul *Parola*, parola aleasă de dumneavoastră, apoi se apasă butonul *Login*. (fig. 1)

|                                     | Login<br>Utilizator: |                                         | Login<br>Utilizator:<br>vizitator |
|-------------------------------------|----------------------|-----------------------------------------|-----------------------------------|
| Bine ati venit!<br>» nou utilizator | Parola:              | <b>Bine ati venit!</b> » nou utilizator | Parola:                           |

Fig. 1

După logare, în partea superioară a paginii va apare numele și prenumele persoanei logate, numele de utilizator precum și opțiunea *Logout* (ieșire). La ieșirea din program se apasă opțiunea *Logout*.

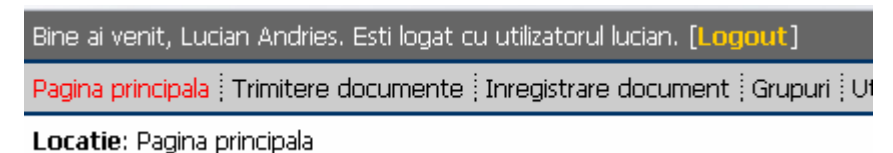

Fig. 2

Dacă ați scris un nume de utilizator/parolă greșit, programul va afișa un mesaj de eroare (Fig. 3)

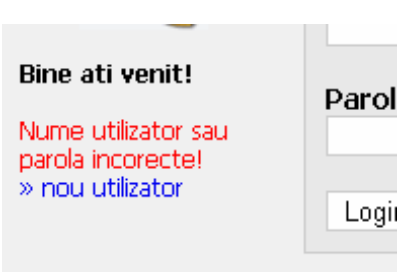

Fig. 3

*Atenție!* Odată intrați în program, în cazul în care nu se efectuează operațiuni, programul va efectua delogarea automată a userului din motive de securitate. Pagina v-a rămâne în continuare afișată, dar daca se încearcă efectuarea unei operațiuni, va apare fereastra de logare și veți fi nevoiți să vă logați din nou.

# Logare

- 1. Introducere "Utilizator"
- 2. Introducere "Parola"
- 3. Apăsați "Login"

## 2. Crearea unui nou cont de utilizator

În cazul în care sunteți un nou utilizator și nu aveți cont, există posibilitatea de a vă crea un cont, apăsând "nou utilizator" din fereastra de logare. Aceasta va deschide următoarea fereastră (fig. 4 și 5)

| Bine ati venit!         > nou utilizator | Login<br>Utilizator:<br>Parola:<br>Login | Toat<br>oblig<br>Utiliz<br>imec<br>dum<br>proc<br>adm<br>» log | te campurile sunt<br>gatorii<br>ratorul nu va fi activ<br>diat. Cererea<br>nneavoastra va fi<br>cesata de<br>inistratorul sistemului.<br>gin | Nou utilizator<br>Utilizator:<br>Parola:<br>Parola: (verificare)<br>Nume:<br>Prenume:<br>Departament: |
|------------------------------------------|------------------------------------------|----------------------------------------------------------------|----------------------------------------------------------------------------------------------------|----------------------------------------------------------------------------------------------------|
|                                          |                                          |                                                                |                                                                                                    | Departament:<br>Selectati un departament 💌<br>Trimite cererea                                         |

Fig. 4

|                             | Nou utilizator                                                                 |   |
|-----------------------------|--------------------------------------------------------------------------------|---|
|                             | Utilizator:                                                                    |   |
| Tasta compunila quat        | utilizator                                                                     |   |
| obligatorii                 |                                                                                |   |
|                             | Parola:                                                                        |   |
| Utilizatorul nu va fi activ | *****                                                                          |   |
| dumneavoastra va fi         |                                                                                |   |
| procesata de                | Parola: (verificare)                                                           |   |
| administratorul sistemului. | ****                                                                           |   |
| » login                     | Nume                                                                           |   |
|                             | Paraschiv                                                                      |   |
|                             |                                                                                |   |
|                             | Prenume:                                                                       |   |
|                             | lon                                                                            |   |
|                             |                                                                                |   |
|                             | Departament:                                                                   |   |
|                             | Selectati un departament 🤍 🗸                                                   |   |
|                             | Rectorat » Departament Competitivitate si Parteneriate Industriale             | - |
|                             | Rectorat » Audit Public Intern                                                 |   |
|                             | Rectorat » Serviciul Intern de Prevenire si Protectie                          |   |
|                             | Rectorat » Protectia Muncii                                                    |   |
|                             | Prorectorat Didactic » Secretariat                                             |   |
|                             | Profectoral Didactic » Departament Pregatire Personal Didactic                 |   |
|                             | Profectoral Didactic » Centru Educate si Formare Continua CETEA                |   |
|                             | Protectoral Didactic » Centrul Regional de Instruire si Administrate Alacen    |   |
|                             | Protectoral Diractic # Rotapinit                                               |   |
|                             | Protectorat Cercetare Stiintifica » CCTT Polytech                              |   |
|                             | Prorectorat Cercetare Stiintifica » Buletin Inventii                           |   |
|                             | Prorectorat Cercetare Stiintifica » Editura Polytehnium                        |   |
|                             | Prorectorat Relatii Internationale » Secretariat                               |   |
|                             | Prorectorat Relatii Internationale » Centrul de Orientare Profesionala         |   |
|                             | Prorectorat Strategii Universitare » Secretariat                               |   |
|                             | Secretariat Stiintific » Secretariat                                           |   |
|                             | Directia Generala Administrativa » Secretariat                                 |   |
|                             | Directia Generala Administrativa » Serviciul Tehnic                            |   |
|                             | Directia Generala Administrativa » Serviciul Administrativ Patrimoniu          |   |
|                             | Directia Generala Administrativa » Serviciul Informatizare Comunicatii Analize |   |
|                             | Directia Generala Administrativa » Biroul Marketing Transport                  | - |

Fig. 5

Pentru a crea un nou cont de utilizator, trebuie completate următoarele câmpuri:

- Utilizator nick-ul/user-ul care doriți să îl folosiți;
- Parola treceți parola aleasă de dumneavoastră
- *Parola (verificare)* se reintroduce parola aleasă pentru verificare. În cazul în care ați greșit v-a trebui să o introduceți din nou;
- Nume introduceți Numele
- Prenume introduceți Prenumele
- Departament selectați Departamentul din care faceți parte (În cazul în care acesta nu figurează în lista va trebui să contactați administratorul aplicației și să solicitați introducerea acestuia în lista de Departamente. Pentru o consultare mai facilă vedeți și Anexa 1 Lista Structurilor și Departamentelor).

După completarea câmpurilor apăsați butonul *Trimite cererea*. Cererea v-a fi procesată și veți primi o confirmare de creare a contului, din partea administratorului aplicației. Din acel moment veți putea utiliza contul. (Fig. 6)

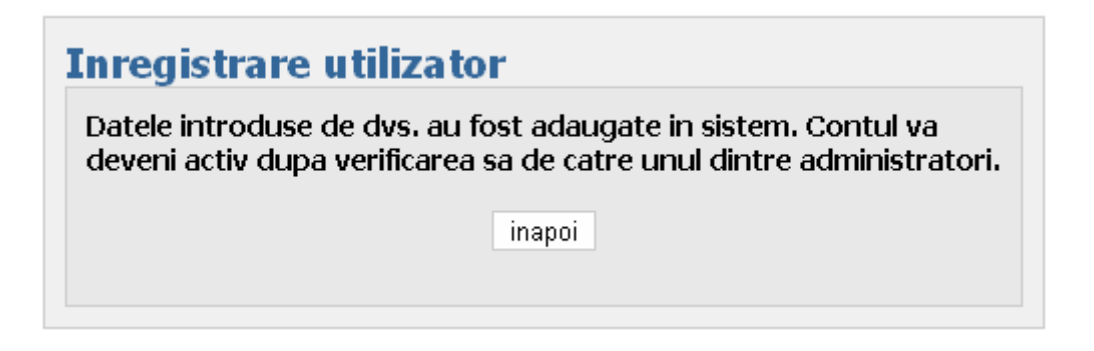

Fig. 6

Dacă din întâmplare, numele de utilizator ales de dumneavoastră există deja în sistem, după introducerea datelor se va afișa următorul mesaj:

| Inregistrare utilizator                                                                                                    |
|----------------------------------------------------------------------------------------------------|
| Numele utilizator exista deja in sistem! Utilizatorul nu a putut fi<br>adaugat!<br>Date invalide. Datele introduse de dvs. nu sunt valide. Pentru a<br>cere introducerea unui nou utilizator in sistem, va rugam sa<br>verificati validitatea datelor introduse dupa cum urmeaza:<br>numele utilizator nu poate fi gol<br>parola introdusa nu poate fi goala<br>parola trebuie introdusa de doua ori identic, pentru a evita greseli<br>de tastare<br>numele si prenumele nu pot fi goale<br>trebuie selectat un departament |

**Fig.** 7

În acest caz, apăsați butonul "*inapoi*", apoi schimbați numele de utilizator și adăugați din nou parola.

În cazul în care parola introdusă în câmpul "*Parola*" nu corespunde cu cea introdusă la "*Verificare parola*" se va afișa următorul mesaj:

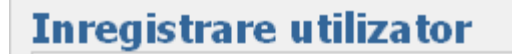

Date invalide. Datele introduse de dvs. nu sunt valide. Pentru a cere introducerea unui nou utilizator in sistem, va rugam sa verificati validitatea datelor introduse dupa cum urmeaza:

- numele utilizator nu poate fi gol
- parola introdusa nu poate fi goala
- parola trebuie introdusa de doua ori identic, pentru a evita greseli de tastare
- numele si prenumele nu pot fi goale
- trebuie selectat un departament

Fig. 8

inapoi

În acest caz trebuie să apăsați butonul "inapoi", apoi să reintroduceți parola.

# Creare cont utilizator

- 1. Se apasă "nou utilizator"
- 2. Introducere nume "Utilizator"
- 3. Introducere "Parola"
- 4. Se introduce din nou parola "Parola" (verificare)
- 5. Completați "Numele"
- 6. Completați "Prenumele"
- 7. Selectați departamentul "Departament"
- 8. Apăsați "Trimite cererea"

# 3. Pagina principală

Odată logat veți accesa aplicația începând cu *Pagina principală*. Denumirea acesteia apare scrisă cu culoarea roșie, ea fiind activă. (Fig. 9) Pagina afișează toate documentele începând cu ultimele înregistrate.

## Atenție!

În afară de utilizatorii cu drepturi de Registrator sau Administrator, ceilalți vor putea vizualiza doar documentele Departamentului din care fac parte.

| Bine ai venit, Lucian Andries. Esti logat cu utilizatorul luc | tian. ( <mark>Logo</mark> u | ut]                          |                 |          |                 |        |                   |            |             |
|---------------------------------------------------------------|-----------------------------|------------------------------|-----------------|----------|-----------------|--------|-------------------|------------|-------------|
| Pagina principala : Trimitere documente : Inregistrare d      | ocument 🕴 Gi                | rupuri 🛛 Utilizatori 🖞 Acce: | ; Tipuri docume | ent   Cu | rieri Structuri | Depart | tamente Imobile L | iste curie | ri Istoric  |
| Locatie: Pagina principala                                    |                             |                              |                 |          |                 |        |                   |            |             |
|                                                               |                             |                              |                 |          |                 |        |                   | filtroomo  | V rooot     |
|                                                               | torii filtraro              |                              |                 |          |                 |        |                   | nitieaza   | ▲ leset     |
|                                                               |                             |                              |                 |          | Staro           |        | ricoro            |            |             |
| 141.                                                          |                             |                              |                 |          | otale.          | 0      |                   |            |             |
| De                                                            | la:                         | inceput                      |                 |          | Pana la:        | s      | farsit            |            |             |
| Тір                                                           | :                           | oricare                      | •               |          | Transmitere:    | 0      | ricare 💌          |            |             |
| Ext                                                           | editor:                     |                              | >               |          | Destinatar:     |        |                   | >          |             |
| De                                                            | talii:                      |                              |                 |          | Obs:            |        |                   |            |             |
|                                                               |                             |                              |                 |          |                 |        |                   |            |             |
|                                                               |                             |                              |                 |          | « pagina prece  | edenta | Pagina 1 🛨 din 7  | pagina     | urmatoare » |
| Nr.                                                           | Data                        | Tip                          | Tr.             | Exp.     | Dest. Obs.      | Det.   | Utilizator        | Stare      | Primire     |
| 21                                                            | 07/01/200                   | 08 Adresa                    | <b>R</b>        | i        | i               | i      | Iulia Lipsa       | 4          | confirma    |
| 20                                                            | 07/01/200                   | 08 Adresa                    | <b>1</b>        | i        | 1               | i      | Iulia Lipsa       | 4          | confirma    |
| 19                                                            | 07/01/200                   | 08 Adresa                    | <u></u>         | i        | i               | i      | Iulia Lipsa       | 4          | confirma    |
| 18                                                            | 07/01/200                   | 08 Adresa                    | <u></u>         | i        | i               | i      | Iulia Lipsa       |            | confirma    |
| 17                                                            | 07/01/200                   | 08 Adresa                    | <b>B</b>        | i        | 1               | i      | Iulia Lipsa       | 4          | confirma    |
| 16                                                            | 07/01/200                   | 08 Adresa                    |                 | i        | i               | i      | Iulia Lipsa       | <i>è</i> / | confirma    |
| 15                                                            | 07/01/200                   | 08 Adresa                    | <u> </u>        | i        | i               | i      | Iulia Lipsa       |            | confirma    |
| 14                                                            | 07/01/200                   | 08 Cerere                    |                 | 1        | 1               | i      | Iulia Lipsa       |            | confirma    |
| 13                                                            | 07/01/200                   | 08 Adresa                    |                 | 1        | 1               | i      | Iulia Lipsa       |            | confirma    |
| 12                                                            | U7/01/200                   | J8 Proces verbal             |                 | 1        | 1 1             |        | Iulia Lipsa       |            | confirma    |
| 11                                                            | 07/01/200                   | D8 Contract                  |                 | 1        | 1               |        | Iulia Lipsa       |            | confirma    |
| 10                                                            | 07/01/200                   | J8 Oterta                    |                 | 1        | 1 1             | 1      | Alex Sofronie     |            | confirma    |
| 9                                                             | 07/01/200                   | Jo Adresa                    |                 | 1        | 1               | 1      | Lucian Andries    |            | contirma    |
| 8                                                             | 0//01/200                   | Jo Adresa                    | <b></b>         | 1        | 1               | 1      | Alex Sotronie     |            | cuntirma    |
| /                                                             | 05/01/200                   | Jo Nota                      |                 | 1        | 1 1             | 1      | Alex Sotronie     | L <u>C</u> | contirma    |
| Б                                                             | 05/01/20U                   | ue contract                  | <b>I</b>        | 1        | 1               | 1      | Lucian Andries    | Ŵ          | Luntirma    |

Fig. 9

Documentele sunt afișate cu următoarele caracteristici (Fig 10):

- Nr numărul de înregistrare al documentului
- *Data* data la care a fost înregistrat documentul
- *Tip* tipul documentului
- *Tr* tipul de transmitere (ieșire, intern, intrare)
- *Exp* Expeditorul documentului
- Dest Destinatarul documentului
- *Obs* Observațiile legate de document
- *Det.* Detaliile documentului
- Utilizator persoana care a efectuat înregistrarea documentului
- *Stare* starea documentului (Primit, Transmis la curier, Recepționat etc.)
- *Primire* permite confirmarea primirii documentului.

Pentru descrierea detaliată a acestor caracteristici vedeți subcapitolul Înregistrare documente.

|     |            |        |          | « pagin | a preceo | denta | Pagina 1 🚽 din 7 | pagina | urmatoare » |
|-----|------------|--------|----------|---------|----------|-------|------------------|--------|-------------|
| Nr. | Data       | Tip    | Tr. Exp. | Dest.   | Obs.     | Det.  | Utilizator       | Stare  | Primire     |
| 21  | 07/01/2008 | Adresa | 💑 🧵      | i       |          | i     | Iulia Lipsa      | 4      | confirma    |
| 20  | 07/01/2008 | Adresa | 💑 🧾      | i       |          | i     | Iulia Lipsa      | 4      | confirma    |
| 19  | 07/01/2008 | Adresa | 🔒 🚺      | 1       |          | 1     | Iulia Lipsa      | â      | confirma    |
| 18  | 07/01/2008 | Adresa | 🔒 🚺      | i       |          | 1     | Iulia Lipsa      |        | confirma    |
|     |            |        | Fi       | g. 10   |          |       |                  | ~      |             |

În pagină sunt afișate doar 20 documente odată. Daca doriți să vedeți și restul documentelor apăsați *Pagina următoare*. Puteți naviga între pagini folosind opțiunile *Pagina urmatoare*, *Pagina precedenta*. De asemenea puteți trece direct la o pagina alegând din combo box numărul paginii dorite (vezi fig. 11)

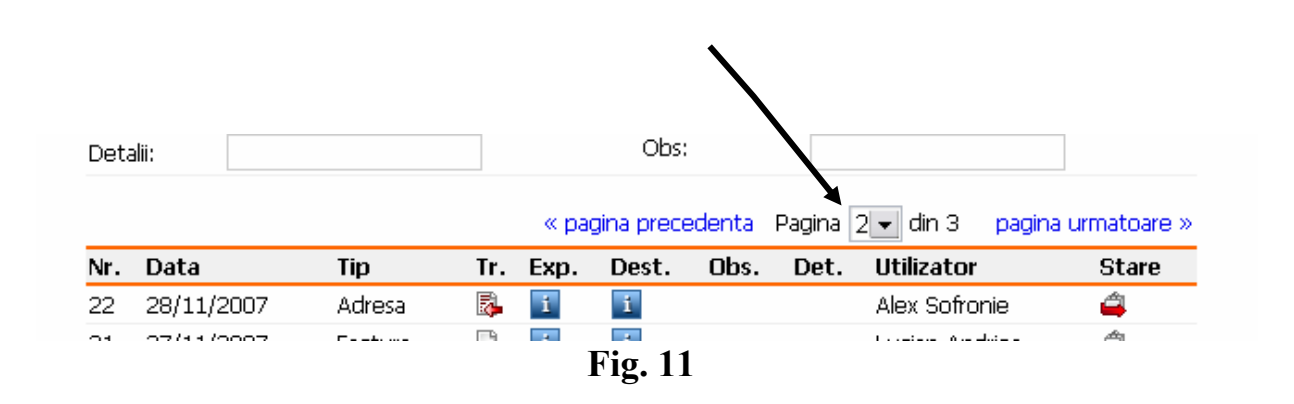

Pentru a uşura identificarea diverselor caracteristici ale documentelor se folosesc o serie de icon-uri, prezentate mai jos.

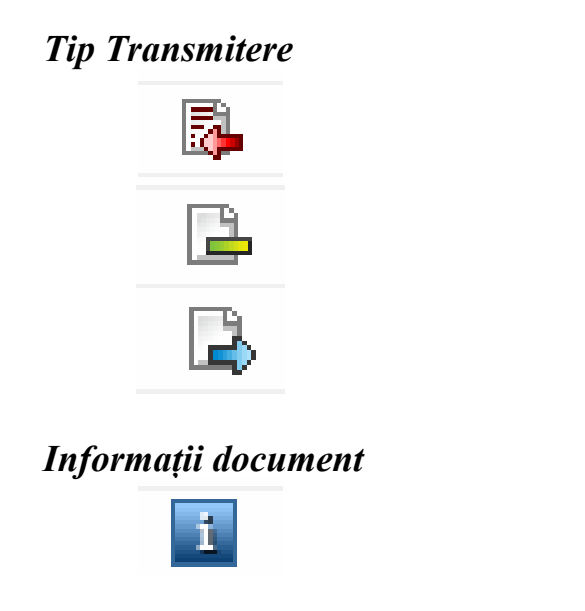

Document de Intrare

Document Intern

Document de Ieşire

Informații despre document

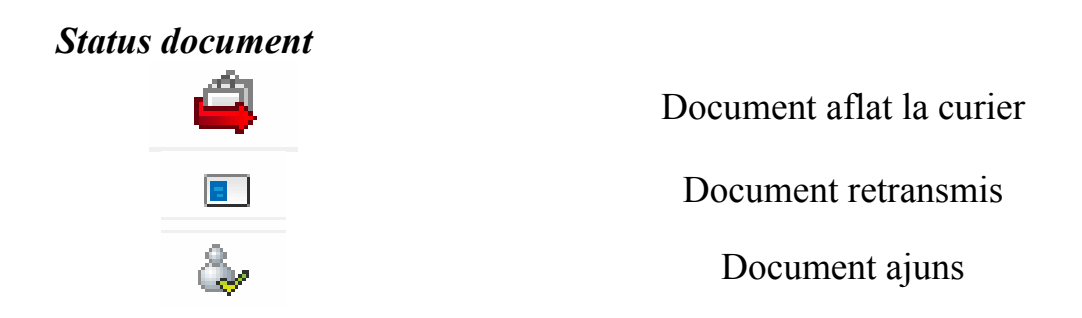

De asemenea, daca promterul de la mouse este ținut deasupra unui astfel de simbol, va fi afișată semnificația acestuia (fig. 12)

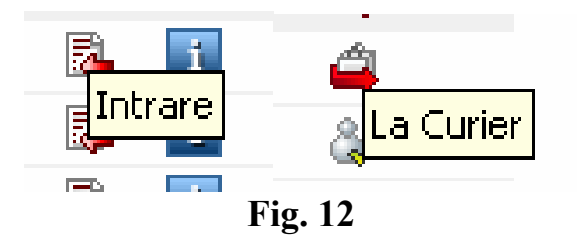

De exemplu, icond-ul afișează diverse informații despre document (Expeditor, Destinatar, Observații, Detalii)

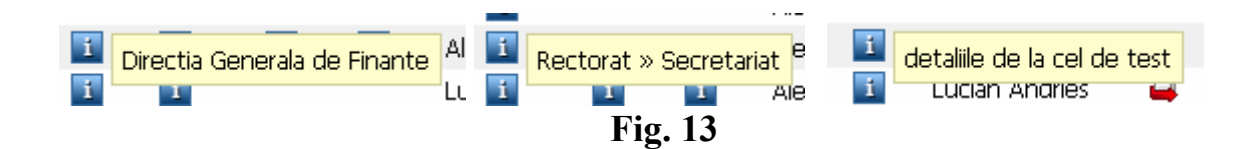

# 3.1. Confirmarea unui document

În lista de documente afișată în pagina principală se poate face confirmarea de primire a documentului de către destinatar. Pentru aceasta este suficientă apăsarea butonului *"confirma*" din lista documentului. Confirmarea se face pentru fiecare document în parte. De asemenea confirmarea se poate face și din fișa documentului (a se vedea capitolul 4, *Caracteristicile documentului*). Confirmarea se face doar de către Destinatar, dar în unele situații poate fi făcută și de către registrator (Exemplu: în situația în care destinatarul este extern). Documentele care trebuie confirmate apar afișate în albastru, iar cele deja confirmate în gri deschis (fig. 14). Confirmarea documentelor este necesară pentru a se putea urmări documentul.

| 20 | 07/01/2008 | Adresa | 💑           | i  | 1 | Iulia Lipsa | 4 | confirma |
|----|------------|--------|-------------|----|---|-------------|---|----------|
| 19 | 07/01/2008 | Adresa | 📮 🚺         | i  | i | Iulia Lipsa | 4 | confirma |
| 18 | 07/01/2008 | Adresa | 📮 🚺         | i  | i | Iulia Lipsa |   | confirma |
|    |            |        | <b>Fig.</b> | 14 |   |             | ~ |          |

## 3.2. Căutarea documentelor

Pe lângă afișarea documentelor pagina mai permite efectuarea de căutări complexe (Fig. 15)

|               |         |   |              |           | 🚩 filtreaza | X reset |
|---------------|---------|---|--------------|-----------|-------------|---------|
| Criterii filt | rare:   |   |              |           |             |         |
| Nr. doc:      |         |   | Stare:       | oricare   | •           |         |
| De la:        | inceput |   | Pana la:     | sfarsit   |             |         |
| Tip:          | oricare | - | Transmitere: | oricare 👻 |             |         |
| Expeditor:    |         | > | Destinatar:  |           |             | »       |
| Detalii:      |         |   | Obs:         |           |             |         |
|               |         |   |              |           |             |         |

Fig. 15

Criteriile după care poate fi efectuată căutarea sunt:

- *Nr. doc* numărul documentului căutat. Este cea mai simplă metodă de căutare, cu condiția să știți numărul documentului căutat.
- *Stare* (netransmise, la curier, ajunse etc.). Dacă se păstrează "oricare" vor fi alese toate documentele, indiferent de starea lor.
- Data (De la Până la). Setarea implicită a programului este să caute în toate documentele din Baza de date, de la prima zi în care există înregistrări, până la data curentă. Programul permite căutarea pe o anumită perioadă determinată. Dând click cu mouse-ul în spațiul rubricii va apare un calendar de unde se poate seta data de început şi sfârşit (fig. 16).

| Nr. doc:   |     |     |     |      |     |    |    | Stare: oricare 💌                                     |      |
|------------|-----|-----|-----|------|-----|----|----|------------------------------------------------------|------|
| De la:     | inc | ери | t   |      |     |    |    | Pana la: sfarsit                                     |      |
| Tip:       | ×   |     | Dec | : 20 | 007 |    | »  | Transmitere: oricare -                               |      |
| Expeditor: | L   | IM  | 191 |      | V   | 1  | 2  | » Destinatar: »                                      |      |
| Detalii:   | 3   | 4   | 5   | 6    | 7   | 8  | 9  | Obs:                                                 |      |
|            | 10  | 11  | 12  | 13   | 14  | 15 | 16 |                                                      |      |
|            | 17  | 18  | 19  | 20   | 21  | 22 | 23 | « pagina precedenta Pagina 🔟 🚽 din 3 🛛 pagina urmato | bare |
|            | 24  | 25  | 26  | 27   | 28  | 29 | 30 | To Fue Data Ohn Data Utilization Ot                  |      |
| Nr. Data   | 31  |     |     |      |     |    |    | Ir. Exp. Dest. UDs. Det. Utilizator St               | are  |
| 52 18/12/2 | 007 |     | AU  | ires | а   |    |    | 🗛 🔟 🚺 🛛 Alex Sofronie 🚄                              | L.   |
|            |     |     |     |      |     |    |    | Fig. 16                                              |      |

Calendarul permite deplasarea între lunile anului apoi alegerea zilei (fig. 17).

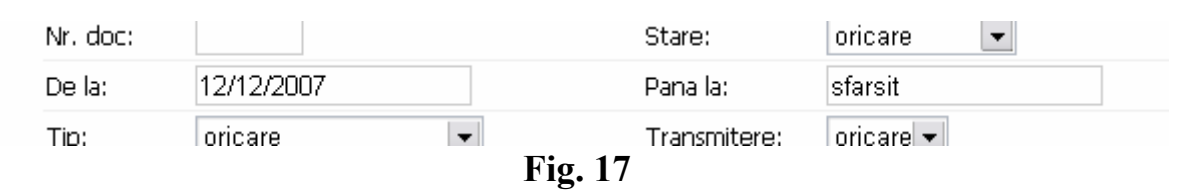

- *Tip* după tipul documentului (cerere, referat, factură etc)
- *Transmitere* după tipul de transmitere (intrare, ieșire, intern). Dacă se păstrează "oricare" vor fi alese toate documentele, indiferent de starea lor.
- *Expeditor/Destinatar* după destinatarul sau expeditorul documentului. Dacă Expeditorul/Destinatarul sunt externi, se trece numele lor direct în câmpul de căutare. În cazul în care sunt din cadrul instituției, se aleg din listă. (Fig. 18)

|       |              |         |          |            |      |       |                                                                                                    | 💌 tiltreaza 🛛 🦰 reset                                                            |
|-------|--------------|---------|----------|------------|------|-------|----------------------------------------------------------------------------------------------------|----------------------------------------------------------------------------------|
| Crite | rii filtrare | :       |          |            |      |       |                                                                                                    |                                                                                  |
| Nr. d | DC:          |         |          |            |      |       | Stare:                                                                                              | oricare 💌                                                                        |
| De la |              | inceput | 1        |            |      |       | Pana la:                                                                                            | sfarsit                                                                          |
| Tip:  |              | oricare |          | -          |      |       | Transmitere:                                                                                        | oricare 💌                                                                        |
| Expe  | ditor:       | primari | a        | ;          | >    |       | Alegeti depa                                                                                        | tamentul                                                                         |
| Detal | ii:          | T       |          |            |      |       | Prorectorat St                                                                                      | rategii Universitare > Secretariat                                               |
| Nr.   | Data         | /       | Tip      | Tr.        | Exp. | Dest. | Rectorat                                                                                            | Didactic                                                                         |
| 6     | 05/01/20     | 08      | Contract |            | i    | i     | Prorectorat                                                                                         | Cercetare Stiintifica                                                            |
| 4     | 04/01/7      | 008     | Adresa   |            | i    | i     | OProrectorat     OProrectorat                                                                       | Stratedii Universitare                                                           |
| 2     | 03/01/20     | 008     | Contract | <b>-</b>   | i    | 1     | Secreta                                                                                             | riat                                                                             |
| 1     | 03/01/20     | 008     | Adresa   | <b>R</b> - | 1    | 1     | <ul> <li>Secretariat</li> </ul>                                                                     | Stiintific                                                                       |
| 105   | 27/2/20      | 007     | Adresa   | <b>R</b> - | 1    | 1     | Directia Ger     Directia Ser                                                                       | erala Administrativa<br>vicii Studentesti                                        |
|       | /            |         |          |            |      |       | <ul> <li>Directia Fina</li> <li>Directia Res</li> <li>Facultatea o</li> <li>Facultatea o</li> </ul> | nciar Contabila<br>urse Umane<br>le Arhitectura<br>le Automatica si Calculatoare |
|       |              |         |          |            |      |       |                                                                                                    | 🖌 insereaza 🔀 inchide                                                            |
|       |              |         |          |            |      |       | L                                                                                                   |                                                                                  |

Fig. 18

 Detalii/Observații – după elementele cuprinse în rubrica Detalii/Observații.

*Atenție!* În cazul în care doriți să căutați după elemente trecute la rubricile Detalii/Observații este bine să fiți siguri că documentul respectiv chiar conținea respectivele elemente, altfel este posibil să vi se returneze o pagină cu 0 (zero) rezultate sau cu alte documente.

Odată setate criteriile după care se dorește efectuarea căutării se apasă butonul *"Filtrează"*. Rezultatele vor fi afișate câte 20 în pagină. În cazul în care sunt mai mult de 20 de rezultate vor fi afișate mai multe pagini.

Pentru efectuarea unei noi căutări se apasă butonul *Reset* apoi se introduc noile criterii si se apasă din nou *Filtru*.

Programul permite efectuarea de căutări complexe, astfel încât se pot seta mai multe criterii pentru o singură căutare. În acest fel lista de rezultate va fi mult mai scurtă. Totuși, dacă se setează prea multe criterii există posibilitatea ca rezultatul returnat să fie 0 (zero) documente. În acest caz este de preferat să mai renunțați la o serie de filtre.

În cazul în care nu ați obținut rezultatele dorite puteți schimba criteriile și apăsați din nou "*Filtreaza*".

Mai jos este exemplificată o căutare complexă: toate adresele sosite în perioada 20 - 30 noiembrie 2007, având ca destinatar Rectoratul. (Fig. 19)

|                    |         |            |        |            |             |          |              |              |              | 🚩 filtreaza | 💢 reset 🛛   |
|--------------------|---------|------------|--------|------------|-------------|----------|--------------|--------------|--------------|-------------|-------------|
| Criterii filtrare: |         |            |        |            |             |          |              |              |              |             |             |
| Nr. doc:           |         |            |        |            |             | Stare:   |              | [            | oricare      | •           |             |
| De la:             |         | 20/11/2007 |        |            |             | Pana la: |              | 3            | 30/11/2007   |             |             |
| Tip:               |         | Adresa     |        | -          |             | Tra      | Transmitere: |              | oricare 👻    |             |             |
| Expeditor:         |         |            | »      |            | Destinatar: |          | F            | Rectorat > 3 | Secretariat  | »           |             |
| Detali             | ii:     |            |        |            |             | Obs      | Obs:         |              |              |             |             |
|                    |         |            |        |            |             | « pagina | precedei     | nta l        | Pagina 1 din | 1 pagina u  | ırmatoare » |
| Nr.                | Data    |            | Tip    | Tr.        | Exp.        | Dest.    | Obs.         | Det          | t. Utilizai  | tor         | Stare       |
| 24                 | 29/11/2 | 2007       | Adresa | 2          | i           | i        |              |              | Lucian       | Andries     | 4           |
| 22                 | 28/11/2 | 2007       | Adresa | 2          | i           | i        |              |              | Alex So      | fronie      | 4           |
| 14                 | 24/11/2 | 2007       | Adresa |            | 1           | i        |              |              | Alex So      | fronie      |             |
| 13                 | 24/11/2 | 2007       | Adresa | 2          | i           | i        | i            |              | Alex So      | fronie      | 4           |
| 12                 | 24/11/2 | 2007       | Adresa | <b>R</b> - | i           | i        |              |              | Alex So      | fronie      | 4           |
| 11                 | 24/11/2 | 2007       | Adresa | <b>R</b> . | i           | i        |              |              | Alex So      | fronie      | 4           |
| 10                 | 24/11/2 | 2007       | Adresa | <b>R</b> . | i           | i        |              |              | Alex So      | fronie      | 4           |
| q                  | 04/44/2 |            |        |            |             |          |              |              |              | -           | -A-         |

Fig. 19

# Efectuarea căutării după diverse criterii

1. Se alege starea documentului "Stare" (doar dacă este cunoscută)

2. Se alege perioada de căutare "De la" – "Pana la"

- 3. Se alege tipul documentului "Tip"
- 4. Se alege tipul de transmitere "Transmitere"
- 5. Se completează/alege "Expeditor"
- 6. Se completează/alege "Destinatar"
- 7. Se completează "Detalii"
- 8. Se completează "Observații"
- 9. Se apasă butonul "Filtrează"

**Atenție!** În cazul unei căutări nu este necesară completarea tuturor rubricilor, ci doar acele elemente pe care le cunoașteți despre document.

# Efectuarea unei noi căutări

- 1. Apăsați butonul "Reset"
- 2. Introduceți noile criterii de căutare (vezi mai sus)
- 3. Apăsați "Filtrează"

# 4. Caracteristicile unui document

Un document odată înregistrat pot fi vizualizate informațiile referitoare la acel document, atât cele privind tipul documentului, expeditorul/destinatarul, dar și starea lui, unde a ajuns, ce operațiuni s-au efectuat asupra lui. (Fig. 20) Locatie: Pagina principala / Vizualizare document

| Document:              | Adresa nr. 44 din 17/12/2007 (ora                                                                                                    | inregistrarii: 23:59:30)                                 |
|------------------------|----------------------------------------------------------------------------------------------------|----------------------------------------------------------|
| Tip transmitere        | : Intrare (expeditor extern, destinatari int                                                                                                    | ern)                                                     |
| Detalii:               | a                                                                                                    |                                                          |
|                        |                                                                                                    |                                                          |
|                        |                                                                                                    | *                                                        |
| Ohservatii:            | -                                                                                                    |                                                          |
| 00001100               | n                                                                                                    |                                                          |
|                        |                                                                                                    |                                                          |
|                        |                                                                                                    | *                                                        |
| Adauga obs:            |                                                                                                    | <b>^</b>                                                 |
|                        |                                                                                                    |                                                          |
|                        |                                                                                                    | *                                                        |
|                        |                                                                                                    | 🚩 salveaza                                               |
| Stare:                 | 🎄 Confirmat                                                                                                    |                                                          |
| Inregistrat de:        | Alex Sofronie                                                                                                    |                                                          |
| Expeditor:             | primarie                                                                                                    |                                                          |
|                        | Transmis prin Alex Softonie la .<br>Confirmare primire la 18.12.20<br>Rectorat > Departamentul Int<br>Transmis prin Tudor Softonie la<br>Redirectionat la 18.12.2007 | 18.12.2007<br>07<br>egrare Europeana<br>9.17.12.2007     |
|                        |                                                                                                    | Istorie documen                                          |
| 18.12.2007<br>00:00:54 | Secretar la Protectorat Cercetare<br>Stiintifica                                                                                                    | REDIRECTIONARE: Destinatar deja existent!                |
| 18.12.2007<br>00:00:43 | Secretar la Protectorat Cercetare<br>Stiintifica                                                                                                    | TRIMITERE IN COPIE: Destinatar deja existent<br>in lista |
| 18.12.2007<br>00:00:36 | Secretar la Protectorat Cercetare<br>Stiintifica                                                                                                    | CONFIRMARE PRIMIRE: succes                               |
| 18.12.2007<br>00:00:18 | Alex Sofronie                                                                                                    | REDIRECTIONARE: succes                                   |
| 18.12.2007<br>00:00:05 | Alex Sofronie                                                                                                    | CONFIRMARE PRIMIRE: succes                               |
| 17.12.2007<br>23:59:50 | Alex Sofronie                                                                                                    | DOCUMENT LA CURIER; OK                                   |
| 17.12.2007             | Alex Sofronie                                                                                                    | TRIMITERE DOCUMENT: Ok                                   |

**Fig. 20** 

Datele înregistrate sunt următoarele:

- Document tipul de document (adresă, referat etc.), numărul, data și ora înregistrării
- *Tip de transmitere* intern, ieșire, intrare
- *Detalii* detaliile care descriu documentul (tipul de referat etc.)
- Observații dacă sunt observații. Programul permite adăugarea observațiilor proprii ale utilizatorului dacă este cazul. Pentru aceasta, se scriu observațiile în rubrica "*Adaugă obs*" apoi se apasă butonul Salvează. În acest caz vor fi afișate nu doar observațiile adăugate ci și utilizatorul care le-a scris, data și ora la care s-a efectuat operațiunea. (Fig. 21)

|             |                                                                          | Ŧ          |
|-------------|--------------------------------------------------------------------------|------------|
| Adauga obs: | observatii noi                                                           | *          |
|             |                                                                          | -          |
|             |                                                                          | 🚩 salveaza |
|             |                                                                          | •          |
| Observatii: | n<br>Adaugat de Lucian Andries la 21.12.2007 03:49:17:<br>observatii noi | <b>^</b>   |
| Adauga obs: |                                                                          | •          |

Fig. 21

- *Stare* aceasta indica starea de moment a documentului, care poate fi: confirmat, la curier, netransmis, parțial confirmat.
- Înregistrat de persoana care a efectuat înregistrarea documentului
- *Expeditor* cine a expediat documentul
- *Destinatar* este indicat destinatarul documentului. Dacă documentul are mai mulți destinatari, sunt arătați toți, precum și persoana care a dus documentul, data la care s-a efectuat operațiunea. În imaginea de mai jos este un document care se află la curier și care încă nu a fost confirmat

|                 |           | 🚩 salveaza                                                                                                    |
|-----------------|-----------|----------------------------------------------------------------------------------------------------|
| Stare:          | 🚄 La Cu   | rier                                                                                                    |
| Inregistrat de: | Alex Sofr | ronie                                                                                                    |
| Expeditor:      | primarie  |                                                                                                    |
| Destinatari:    |           | Prorectorat Didactic > Centrul Regional de Instruire si Administrare Afaceri<br><i>Transmis prin Baiatul de mingi la 18,12,2007</i> |
|                 |           | Prorectorat Didactic > Secretariat<br><i>Transmis prin Baiatul de mingi la 18.12.2007</i>                                           |

**Fig. 22** 

Odată efectuată confirmarea de primire a unui document, este permisă efectuarea mai multor operațiuni asupra lui.

*Redirecționarea* – dacă se constată că documentul ar trebui să ajungă în alt departament, atunci se procedează la retrimiterea lui. Pentru aceasta se apasă

butonul de redirecționare , după care din fereastra apărută (Fig. 23) se alege departamentul unde va fi redirecționat și curierul sau persoana care va transmite documentul.

| Alegeti departamentul                                                                                                    |             | Alegeti curierul                                    |        |
|----------------------------------------------------------------------------------------------------|-------------|-----------------------------------------------------|--------|
| <ul> <li>Rectorat</li> <li>Prorectorat Didactic</li> <li>Prorectorat Cercetare Stiintifica</li> <li>Prorectorat Relatii Internationale</li> <li>Prorectorat Strategii Universitare</li> <li>Secretariat Stiintific</li> <li>Directia Generala Administrativa</li> <li>Directia Servicii Studentesti</li> <li>Directia Resurse Umane</li> <li>Facultatea de Arhitectura</li> <li>Facultatea de Constructii de Masini</li> </ul> | are         | Alex Sofronie<br>Baiatul de mingi<br>Tudor Sofronie | •<br>• |
|                                                                                                    | 🖊 insereaza | 🗙 inchide                                           |        |

Fig. 23

*Transmiterea în copie* – în acest caz, departamentul care a primit documentul transmite copii la unul sau mai multe departamente. Acestea vor trebui să confirme la rândul lor primirea documentului. În acest caz se procedează ca și în cazul Redirecționării, putându-se alege oricâți destinatari.

De exemplu, în fig. 24, avem de-a face cu un document care a fost trimis inițial la Rectorat – Departamentul Integrare Europeană, prin curierul Tudor Sofronie, în data de 17.12.2007. Documentul a fost redirecționat în data de 18.12 către Prorectoratul Cercetare Științifică, care a confirmat primirea lui.

| Stare:          | & Confirmat                                                                                                    |
|-----------------|----------------------------------------------------------------------------------------------------|
| Inregistrat de: | Alex Sofronie                                                                                                    |
| Expeditor:      | primarie                                                                                                    |
| Destinatari:    | <ul> <li>Prorectorat Cercetare Stiintifica &gt; Secretariat<br/>Transmis prin Alex Sofronie la 18.12.2007<br/>Confirmare primire la 18.12.2007</li> <li>Rectorat &gt; Departamentul Integrare Europeana<br/>Transmis prin Tudor Sofronie la 17.12.2007<br/>Redirectionat la 18.12.2007</li> </ul> |
|                 |                                                                                                    |

**Fig. 24** 

Pe lângă aceste informații, mai există și un mic tabel care cuprinde toate operațiunile executate asupra documentului, data și ora, și utilizatorul care a efectuat operațiunea. (Fig. 25)

|                        |                                                  | Istorie document                                         |
|------------------------|--------------------------------------------------|----------------------------------------------------------|
| 21.12.2007<br>03:49:17 | Lucian Andries                                   | ADAUGARE OBSERVATII: succes                              |
| 18.12.2007<br>00:00:54 | Secretar la Protectorat Cercetare<br>Stiintifica | REDIRECTIONARE: Destinatar deja existent!                |
| 18.12.2007<br>00:00:43 | Secretar la Protectorat Cercetare<br>Stiintifica | TRIMITERE IN COPIE: Destinatar deja existent<br>in lista |
| 18.12.2007<br>00:00:36 | Secretar la Protectorat Cercetare<br>Stiintifica | CONFIRMARE PRIMIRE: succes                               |
| 18.12.2007<br>00:00:18 | Alex Sofronie                                    | REDIRECTIONARE: succes                                   |
| 18.12.2007<br>00:00:05 | Alex Sofronie                                    | CONFIRMARE PRIMIRE: succes                               |
| 17.12.2007<br>23:59:50 | Alex Sofronie                                    | DOCUMENT LA CURIER: OK                                   |
| 17.12.2007<br>23:59:30 | Alex Sofronie                                    | TRIMITERE DOCUMENT: OK                                   |

Fig. 25

# LISTĂ DE TERMENI FOLOSIȚI

Intrare – document care intră în Universitate, are obligatoriu R. Expeditor extern, din afara institutiei *Intern* – document emis în universitate și care are la destinatar un alt departament al universității Ieșire - document emis de universitate și care are un destinatar extern, din afara universitătii. *Netransmis* – document care a ajuns la Registratură, a fost înregistrat, dar încă nu a fost transmis La Curier – document intrat în universitate și care a fost transmis către destinatar (departament) printr-un curier. Documentul încă nu a ajuns la destinatar. Ajuns/Confirmat – document care a ajuns la destinatarul său, și a fost confirmat ca primit. Partial confirmat – un document care are mai multi destinatari, iar o parte dintre acestia nu au confirmat încă primirea lui. Redirecționare document - document primit de un departament și care este trimis la alt departament. Documentul nu este păstrat de departamentul care l-a primit inițial. *Transmite în copie* – document primit de un departament, si care este trimis, în copie, și la alte departamente. Documentul original rămâne la destinatarul inițial. Document primit și redirecționat – document care a fost primit de un departament, după care a fost redirecționat în altă parte. Confirmare de primire - document care asteaptă confirmarea de primire.

19

D

Anexa 1

# LISTA STRUCTURILOR ȘI DEPARTAMENTELOR

# Structuri

#### 1. RECTORAT

- 2. PRORECTORAT DIDACTIC
- 3. PRORECTORAT CERCETARE STIINTIFICA
- 4. PRORECTORAT RELATII INTERNATIONALE
- 5. PRORECTORAT STRATEGII UNIVERSITARE
- 6. SECRETARIAT STIINTIFIC
- 7. DIRECTIA GENERALA ADMINISTRATIVA
- 8. DIRECTIA SERVICII STUDENTESTI
- 9. DIRECTIE FINANCIAR CONTABILA
- **10. DIRECTIE RESURSE UMANE**
- **11. FACULTATEA DE ARHITECTURA**
- 12. FACULTATEA DE AUTOMATICA SI CALCULATOARE

**13. FACULTATEA DE CONSTRUCTII DE MASINI** 

- 14. FACULTATEA DE CONSTRUCTII SI INSTALATII
- **15. FACULTATEA DE ELECTRONICA SI TELECOMUNICATII**
- **16. FACULTATEA DE ELECTROTEHNICA**
- **17. FACULTATEA DE HIDROTEHNICA**
- **18. FACULTATEA DE INGINERIE CHIMICA**
- **19. FACULTATEA DE MECANICA**
- 20. FACULTATEA DE STIINTA SI INGINERIA MATERIALELOR
- **21. FACULTATEA DE TEXTILE PIELARIE**

# Structuri și departamente

#### RECTORAT

- 1. Secretariat
- 2. Oficiu Juridic
- 3. Departamentul Programe
- 4. Departamentul Integrare Europeana
- 5. Departamentul de Evaluare si Asigurare a Calitatii DEAC
- 6. Departament Competitivitate si Parteneriate Industriale COMPART
- 7. Compartiment Audit Public Intern
- 8. Serviciul Intern de Prevenire si Protectie
- 9. Colectiv Protectia Mediului
- 10. Sindicat

#### **PRORECTORAT DIDACTIC**

- 1. Secretariat
- 2. Departamentul pentru Pregatirea Personalului Didactic
- 3. Centrul de Educatie si Formare Continua CETEX
- 4. Centrul Regional de Instruire si Administrare Afaceri CRIAP2
- 5. Birou Rotaprint

#### PRORECTORAT CERCETARE STIINTIFICA

- 1. Secretariat
- 2. Compartiment Doctorate
- 3. Compartimentul Buletin Inventii
- 4. Serviciul CCTT Polytech
- 5. Editura Politehnium
- 6. CCRM

#### PRORECTORAT STRATEGII UNIVERSITARE

1. Secretariat

#### PRORECTORAT RELATII INTERNATIONALE

- 1. Secretariat
- 2. Centrul de Orientare Profesionala

#### SECRETARIAT STIINTIFIC

1. Secretar Stiintific

#### FACULTATEA DE ARHITECTURA

- 1. Decanat
- 2. Administrator Sef
- 3. Catedra Arhitectura, Design Reprezentari
- 4. Catedra Urbanism, Restaurari

#### FACULTATEA DE AUTOMATICA SI CALCULATOARE

- 1. Decanat
- 2. Administrator Sef
- 3. Catedra Automatica si Informatica Aplicata
- 4. Catedra Calculatoare
- 5. Departament Academia locala CISCO

#### FACULTATEA DE CONSTRUCTII DE MASINI

- 1. Decanat
- 2. Administrator Sef
- 3. Catedra Tehnologia Constructiilor de Masini
- 4. Catedra Masini Unelte si Scule
- 5. Catedra Mecanica Fluidelor
- 6. Catedra Mecanica Teoretica
- 7. Catedra de Fizica
- 8. Centrul de Promovare a Educatiei Continue pt Industrie CPECPI
- 9. Scoala de Inalte Studii Postuniversitare SISP
- 10. Departamentul de Ingineria Sistemelor Tehnologice si Manageriale DISTM

#### FACULTATEA DE CONSTRUCTII SI INSTALATII

- 1. Decanat
- 2. Administrator Sef
- 3. Catedra Beton, Materiale si Tehnologii
- 4. Catedra Cai de Comunicatii si Fundatii
- 5. Catedra Constructii Civile si Industriale
- 6. Catedra Instalatii pt Constructii
- 7. Catedra Mecanica Constructiilor
- 8. Catedra Geometrie Descriptiva si Desen
- 9. Centrul Multidisciplinar de Educatie, Cercetare si Managementul Calitatii

#### FACULTATEA DE ELECTRONICA SI TELECOMUNICATII

- 1. Decanat
- 2. Administrator Sef
- 3. Catedra Bazele Electronicii
- 4. Catedra Electronica Aplicata si Sisteme Inteligente
- 5. Catedra Telecomunicatii
- 6. Catedra Matematica

#### FACULTATEA DE ELECTROTEHNICA

- 1. Decanat
- 2. Administrator Sef
- 3. Catedra Bazele Electrotehnicii
- 4. Catedra Electrotehnica si Masuratori Electrice
- 5. Catedra Energetica
- 6. Catedra Masuratori Electrice si Materiale Electrotehnice
- 7. Catedra Utilizari Actionari si Automatizari Industriale
- 8. Centrul de Resurse pt Mediu CEREM
- 9. Centrul de Formare Continua in Domeniul Energie-Mediu

#### FACULTATEA DE HIDROTEHNICA

- 1. Decanat
- 2. Administrator Sef
- 3. Catedra Constructii Hidro si Inginerie Sanitara
- 4. Catedra Hidroamelioratii si Protectia Mediului
- 5. Catedra Cadastru
- 6. Catedra Educatie Fizica
- 7. Centrul de Cercetare Hidromed
- 8. Departamentul de Cadastru

#### FACULTATEA DE INGINERIE CHIMICA

- 1. Decanat
- 2. Administrator Sef
- 3. Catedra Inginerie Chimica
- 4. Catedra Ingineria si Managementul Mediului
- 5. Catedra Inginerie Organica si Biochimica
- 6. Catedra Polimeri Naturali si Sintetici
- 7. Departamentul de Informare, Consultanta si Invatamint la Distanta INTERMEDIU
- 8. Centrul de Cercetare-Proiectare si Microproductie CHEMIND

#### FACULTATEA DE MECANICA

- 1. Decanat
- 2. Administrator Sef
- 3. Catedra Organe de Masini si Mecatronica
- 4. Catedra Teoria Mecanismelor si Robotica
- 5. Catedra Masini si Instalatii pt Agricultura
- 6. Catedra Rezistenta Materialelor
- 7. Catedra Termotehnica, Masini Termice, Frigotehnica si Climatizare
- 8. Catedra Motoare si Auto Rutiere
- 9. Departamentul Cercetare, Proiectare, Microproductie OMPEC
- 10. Departamentul Educatie, Cercetare, Proiectare si Microproductie TERMOGEN
- 11. Departamentul de Transporturi si expertiza Tehnica Rutiera
- 12. Centrul de Educatie Continua, proiectare si microproductie ROMEC
- 13. Centru de Educatie Continua pt Agricultura si Industria Alimentara CECALA

#### FACULTATEA DE STIINTA SI INGINERIA MATERIALELOR

- 1. Decanat
- 2. Administrator Sef
- 3. Catedra Tehnologia Materialelor
- 4. Catedra Stiinta si Ingineria Materialelor
- 5. Catedra Prelucrari Plastice si Tratamente Termice
- 6. Departamentul de Securitate si Sanatate in Munca
- 7. Departamentul de Ingineria Materialelor

#### FACULTATEA DE TEXTILE PIELARIE

- 1. Decanat
- 2. Administrator Sef
- 3. Catedra Tehnologia Textilelor
- 4. Catedra Tricotaje Confectii
- 5. Confectii de Piele
- 6. Catedra Finisare Chimica Textile
- 7. Catedra Tehnologia Chimica a Produselor din Piele si Inlocuitori
- 8. Catedra Management si Ingineria Sistemelor de Productie
- 9. Catedra Economie si Marketing
- 10. Catedra Limbi Straine
- 11. Departament REFA
- 12. Centrul de Invatare si Cercetari Multimedia pentru Educatie CMM
- 13. Centrul de Educatie Continua si Invatamint Deschis la Distanta CONFEXPERT

#### DIRECTIA GENERALA ADMINISTRATIVA

- 1. Secretariat
- 2. Serviciul Tehnic
- 3. Serviciul Administrativ Patrimoniu
- 4. Serviciul Informatizare, Comunicatii, Analize
- 5. Biroul Marketing Transport
- 6. Biblioteca
- 7. Serviciul de Relatii cu Publicul
- 8. Serviciul Organizare Fond Documente Schimb
- 9. Biroul Informare Documentare Automata
- 10. Serviciul Intretinere
- 11. Serviciul de Pompieri
- 12. Registratura
- 13. Arhiva
- 14. Formatia de Paza
- 15. Garaj Auto
- 16. Biroul Statistica
- 17. Biroul Programare Informatizare
- 18. Biroul Intretinere Service
- 19. Biroul Comunicatii Date

#### DIRECTIA SERVICII STUDENTESTI

- 1. Secretariat
- 2. Biroul Social
- 3. Biroul Financiar Contabil
- 4. Biroul Tehnic Marketing
- 5. Biroul de Informare Comunicare
- 6. Punct de Servire
- 7. Atelier Intretinere
- 8. Sala de Sport
- 9. Camin T 1-T 2
- 10. Camin T 3-T 4
- 11. Camin T 5-T 6
- 12. Camin T 7-T 8
- 13. Camin T 9
- 14. Camin T 10
- 15. Camin T 11
- 16. Camin T 12
- 17. Camin T 13
- 18. Camin T 14
- 19. Camin T 15
- 20. Camin T 16
- 20. Camin T 10 21. Camin T 17
- 21. Camin 1 1/
- 22. Camin T 18
- 23. Camin T 19
- 24. Camin T 20
- 25. Camin T 21

#### DIRECTIE RESURSE UMANE

- 1. Director RU
- 2. Compartiment Activitate de Organizare, Salarizare
- 3. Birou State-Salarii
- 4. Birou Personal
- 5. Formare Profesionala

#### DIRECTIE FINANCIAR CONTABILA

- 1. Secretariat
- 2. Serviciul Contabilitate
- 3. Serviciul Financiar
- 4. Biroul Materiale, Mijloace Fixe, Obiecte Inventar